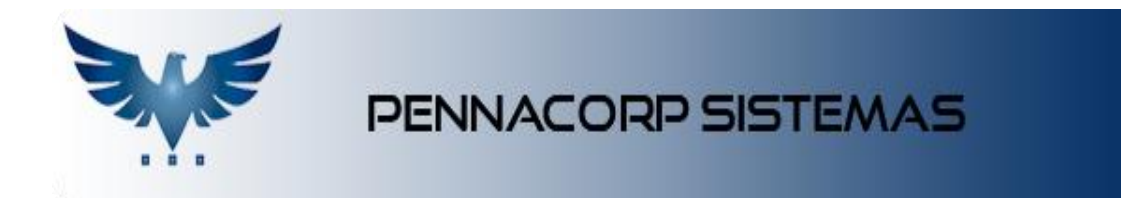

## Como Gerar uma Ordem de Produção (OP)

No menu, na aba de Produção, o sistema ICARUS nos permite gerar uma OP (Ordem de Produção) através do **Programa Mestre de Produção**.

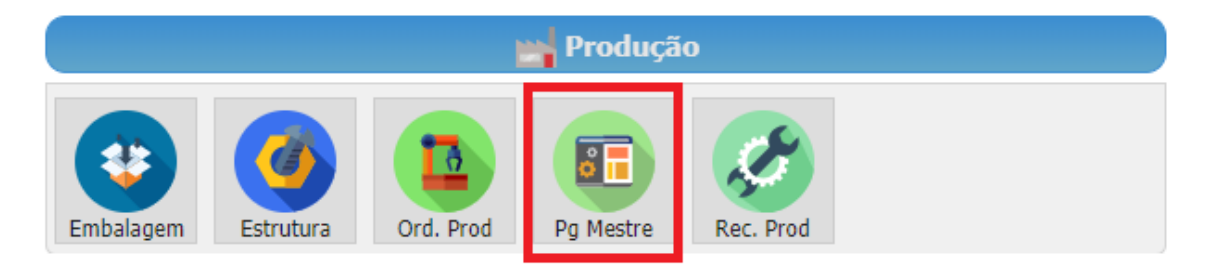

Após abrir o Programa Mestre de Produção, insira o código do produto que deseja produzir e clique no botão "Gera OP", que segue abaixo:

| Mercado Todos Familia Todas Necessidade Carteira Ult. Gravação 17/07/2018 Dias para A   Codico BUSCA Dias In In In In In In In In In In In In In In In In In In In In In In In In In In In In In In In In In In In In In In In In In In In In In In In In In In In In In In In In In In In In In In In In In In In In In In In In In In In In In In In In In In In In In In In In In In In In In In In In                                                                                                    | Analise 180<br>ecurso INDEF |                    | ?          |
|----------------------------------------------------------------------------------------------------|-----------------------------|--------------------|------------|
| Codigo 🔹 BUSCAL De la Codigo Codigo | ecurso INDEF                |                    |            |
|                                                                                                    |                             | 14100              |            |
| Codigo Descrição Mercado Curva ABC Estoque C.Pend Saldo OP Carteira                                                                                                    | Fator C Med                 | lia Vendas Necessi | dade       |
| DNI0101.6 REL AUX 45 1 INVERT 40A P/FORD/D-10/D-20 12V A ZZ 2 0 1 0                                                                                                    | 1,00                        | 0                  | 0          |
| GA0001 REG ALT ELET P/MERCEDES 12V BOSCH001 /2123456789 L ZZ 1.789 2 0 275                                                                                                    | 1,00                        | 0                  | 0          |
|                                                                                                    |                             |                    |            |
|                                                                                                    |                             |                    |            |
|                                                                                                    |                             |                    |            |
|                                                                                                    | Desisters                   | Desis              | 0          |
|                                                                                                    | Registros:                  | 2 Posiçao:         | U          |
| componentes para OP's em aberto                                                                                                    |                             |                    |            |
|                                                                                                    |                             |                    |            |
| Codigo 🔹 BUSCA 🔎 📩 Mercado Todos 🔹 Abaixo do Re                                                                                                    | ecurso INDEFI               | NIDO -             | Ê          |
| Codigo Descrição Mercado Estoque C.Pend Saldo                                                                                                    | OP Con                      | sumo Gara Or       | dom do Bro |
| DNI0101 REL AUX 4S 1 INVERT 40A P/FORD/D-10/D-20 12V A 26 25                                                                                                    | 0                           | 5                  | Jem de Pro |
|                                                                                                    |                             |                    |            |
|                                                                                                    |                             |                    |            |
|                                                                                                    |                             |                    |            |
|                                                                                                    |                             |                    |            |
|                                                                                                    |                             |                    |            |
|                                                                                                    | Registros:                  | 1 Posição:         | 0          |

No campo "Saldo OP", que segue abaixo, aparecerá a quantidade a ser produzida, verificando o saldo da mesma.

| Componentes para OP's em aberto |                                              |                   |         |        |          |            |             |  |
|---------------------------------|----------------------------------------------|-------------------|---------|--------|----------|------------|-------------|--|
| Codigo 👻 BUSCA                  | P B Mercado Todos -                          | Abaixo<br>Estoque | do      |        | Recurso  | INDEFINIDO | • 🗎         |  |
| Codigo                          | Descrição                                    | Mercado           | Estoque | C.Pend | Saldo OP | Consumo    | Necessidade |  |
| DNI0101                         | REL AUX 4S 1 INVERT 40A P/FORD/D-10/D-20 12V | Α                 | 26      | 25     | 5        | 5          | 0           |  |

Depois de produzido o material, podemos gerar a Ordem de Produção.

No mesmo menu Produção, poderá ser realizada a consulta e a baixa da Ordem de Produção.

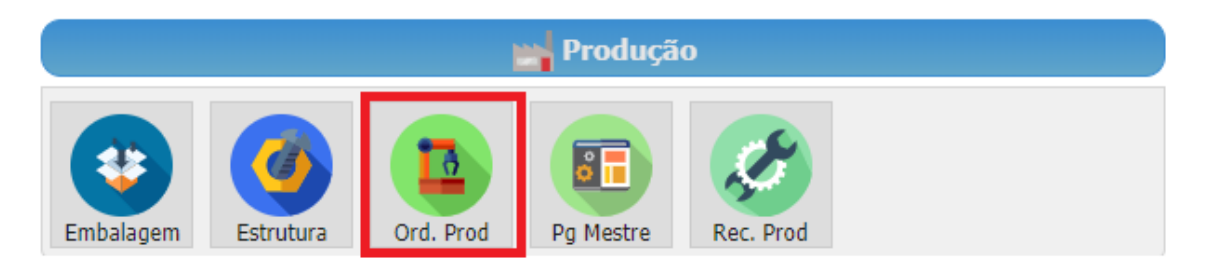

Nesta tela são observadas as seguintes informações, o número da OP, data da emissão, descrição, quantidade, unidade, usuário e o saldo da OP.

| Nº OP Emissão Código Descrição OP Qtd Unid Saldo Cliente Baixa Proc. Rev | curso Prioridade | Cliente Baixa Proc. Recur | Saldo | Unid | OP Otd | Descrição | Código | Emissão | Nº OP |  |
|--------------------------------------------------------------------------|------------------|---------------------------|-------|------|--------|-----------|--------|---------|-------|--|

Para inserir uma baixa, realize os seguintes passos:

- Clique em insere para incluir uma nova baixa;
- Insira a data início e a data final da produção, os tempos das pausas, quantidade produzida, quantidade do setup, usuário e empresa.
- Depois clique no botão **Produz**.

| Pr                        | odı                                                            | ução |                  |            | _             |           |          |           |          |         |      |         |   |  |
|---------------------------|----------------------------------------------------------------|------|------------------|------------|---------------|-----------|----------|-----------|----------|---------|------|---------|---|--|
| ľ                         | 🔁 🕂 🗖 🗸 Produzir 🕥 🗟 Estoque: 26,000 Mercado: A Usuário: PENNA |      |                  |            |               |           |          |           |          |         |      |         |   |  |
| Lote Data Inicio Data Fim |                                                                |      |                  | Pausa(min) | Qtd.Prod      | Qtd.Setup | Operador | Qtd.Perda | Rejeição | Usuário | Emp. | Lote-MP |   |  |
|                           |                                                                | 1    | 17/07/2018 00:00 | 20/        | 07/2018 10:30 | 10        | 5,000    | 0         |          | 0,000   |      | PENNA   | 0 |  |

• Surgirá uma mensagem para definir o número da empresa e na sequência o sistema exibirá que o processo foi bem sucedido.

| <b>Empresas</b><br>Escolha um local de armazenagem para o estoque. | lote baixado com sucesso |
|--------------------------------------------------------------------|--------------------------|
| VDM ↓                                                              |                          |
| Cancela                                                            | ОК                       |